## 实践教学——创新创业与素质拓展教育项目学分模 块学生操作说明

1、进入教务管理系统后点击"实践环节"

| (A     | ) (们 肉」<br>HUNAN UNIVERSITY                                                                                                    | こ有大学<br>Of TECHNOLOGY AND BUSINESS | 教学一体    | 化服务平台 | 7 |        | 1    | <b>Ⅲ</b> × | Ð |
|--------|----------------------------------------------------------------------------------------------------|------------------------------------|---------|-------|---|--------|------|------------|---|
| •      | Noncestre 数学一体化服务平台   Kinkan Yándik   Yándik Yándik   Yándik<                                                                                                    |                                    |         |       |   |        |      |            |   |
|        | •                                                                                                    | 姓名:                                |         | 2     |   | ₹<br>t | 已收留言 |            |   |
| r<br>T | NUMBER YEAR (1990)   大的桌面 YEAR (1990)   大的桌面 YEAR (1990)   大化信思 YEAR (1990)   YEAR (1990) YEAR (1990)   YEAR (1990) YEAR (1990) | Ì                                  | 已收公告    |       |   |        |      |            |   |
|        |                                                                                                    | 教学周历                               | (<br>15 |       |   |        |      |            |   |

Copyright (C) 湖南强智科技发展有限公司 All Rights Reserved 湘ICP 备12010071号

2、从左边栏目选择"素质拓展项目报名"→从右边选择申报项目(提前准备好认定材料及复印件)

| () () () () () () () () () () () () () (                                                                                                    | 教学─体化服务平台                                                          |
|----------------------------------------------------------------------------------------------------|--------------------------------------------------------------------|
| ♠ 我的桌面 学籍成绩                                                                                                    | 培养管理 考试报名 实践环节 教学评价 操作指南下载                                         |
| <ul> <li>毕业设计</li> <li>实验教学</li> <li>实验教学</li> <li>素质拓展</li> <li>素质拓展项目报名<br/>查看已振项目</li> <li>实习实训</li> <li>大研项目中报</li> <li>中期检查报告</li> <li>项目延期</li> <li>学科竞赛</li> <li>学科竞赛</li> <li>学科竞赛</li> <li>学科竞赛</li> </ul> | 送择项目<br>人文素质拓展类 创业活动类 科研创新类 文化艺术及体育竞<br>赛类<br>考试与职业资格认 学科竞赛类<br>证类 |

3. 申报项目分为三种模式

A.填写申报明细(包括:1.公开发表学术论文、调研报告或 文学艺术作品;2.发明专利与科技成果)

例如:点击"科研创新类"→"公开发表学术论文、调研报 告或文学艺术作品"→点击"查看与报名"

| Ø http://jwgl.hutb.edu.cn/jsxs.d/view/sztz/xmllist.jsp?id=88EED930D392428EBB25F06DB4DEECB6 |       |      | – ø × |
|--------------------------------------------------------------------------------------------|-------|------|-------|
| 项目类                                                                                        | 学分类型  | 学分限制 | 操作    |
| 参与本权教师教研教改和研项目                                                                             | 创新型学分 | 2    | 查看与报名 |
| 发明专利与科技成果                                                                                  | 创新型学分 | 3    | 查看与报名 |
| 公开发表学术论文、调研报告或文学艺术作品                                                                       | 创新型学分 | 2    | 查看与报名 |
| 大学生研究性学习与创新性实验计划项目等                                                                        | 创新型学分 | 2    | 直看与报名 |

需将所示栏目"刊物名称、刊号、文章名称、发表时间"均 填写完整后,点击"申请"

| 内容或等级              | 认定标准                                 | 刊物名 | 称          | 刊号         | 文章名称       | 发表时间                    | 2分 限制学; |    |                                      |
|--------------------|--------------------------------------|-----|------------|------------|------------|-------------------------|---------|----|--------------------------------------|
| 中文E级/外文E级期刊        | ↓ 以湖南王商大学名义<br>和第一作者身份发              | \$  | $\bigcirc$ | $\bigcirc$ | $\bigcirc$ | $\bigcirc$ <sup>1</sup> |         | 申请 | 项目类<br>公开发表学术论文、调研报告或                |
| 申文D级从外文D级期<br>刊起以上 | ○ 以期商工商大学名义<br>和第一作者号的发<br>表,凭期刊,报纸杂 | 0   | 0          |            | 0          | ○ 2                     |         | 申请 | 文学艺术作品<br>学分类型<br>創新前学分<br>学分展制<br>2 |
| <                  |                                      |     |            |            |            |                         |         | >  |                                      |

B. 选择下拉列表(包括: 1. 学科竞赛类; 2. 文化艺术及体育 竞赛类; 3. 职业资格认证考试; 4. 辅修专业)

例如:点击"学科竞赛类"→"A类:行政主管部门举办的 省级及以上学科竞赛"→点击"查看与报名"

| 项目类                     | 学分类型  | 学分限制 | 操作    |
|-------------------------|-------|------|-------|
| B类: 学会或行业协会举办的省级及以上学科竞赛 | 创新型学分 | 2.5  | 查看与报名 |
| A类: 行政主管部门举办的省级及以上学科竞赛  | 创新型学分 | 3    | 查看与报名 |

点击箭头有下拉列表,可选择下拉列表中的比赛进行申报, 并填写对应举办部门(该举办部门指国家发起单位,非学校 组织参赛部门)与竞赛年度,点击"申请"。

注意: B 类竞赛校级奖项在 B 类查看与报名申请即可,无需 前往"文化艺术及体育竞赛类",其分值与"文体类"校级 保持一致。如比赛未在列表中则表示表示该项目不满足申报 学分条件或未提前至"实验资源共享系统"备案。

| 曾級一等奖       以行或主管部()下发                                                                                                    | 内容或等级              | 认定标准                                | 竞赛年<br>度 | 举办部门 | 竞赛名称                                                             | 学分                                     | 限制学分         | ^ | 项目类                        |          |
|----------------------------------------------------------------------------------------------------|--------------------|-------------------------------------|----------|------|------------------------------------------------------------------|----------------------------------------|--------------|---|----------------------------|----------|
| 当级三等奖 以行政主告部门下发 的获变文件、发励证 计描述 中国国际"互联网+"大学生创新创业大案 "此战场"全组《网南省)大学生即公计划表案 "此战场"全组《网南省)大学生即公计划表案 "别达场场"中国《湖南省)大学生创业计划表案 "创青春"全国《湖南省)大学生创业计划表案 "创青春"全国《湖南省)大学生创业计划表案 "创青春"全国《湖南省)大学生创业计划表案 "创青春"全国《湖南省)大学生创业计划表案 "创青春"全国《湖南省)大学生创业计划表案 "创青春"全国《湖南省)大学生创业计划表案 "创青春"全国《湖南省)大学生创业计划案 "公司 (湖南省)大学生受证案计算案 "公司 (湖南省) 电子设计算案 "全国《湖南省)大学生更渐远扩度案 "全国《湖南省)大学生更渐远扩度案 "全国《湖南省)大学生更渐远扩度案 "全国《湖南省)大学生更渐远扩度案 "公司 (湖南省)大学生型和影式会案 "会」《湖南省)大学生型和影式会案 "公司这些部的"大学生和学社员和学生的"公司"等案 "公行政主管部门下发 的获奖文件、奖励证 "公司""公司""公司""公司""公司""公司""公司""公司""公司""公司"                                                                                                    | 省级一等奖              | ◇ 以行政主管部门下发<br>◇ 的获奖文件、奖励证          | 0        |      | 请选择                                                              | <b>v</b> <sup>2</sup>                  | 申请           |   | A类: 行政主管部门举办的省级<br>及以上学科竞赛 | <u>`</u> |
| 校级 每奖     以行政主管部门下发<br>的获变文件、奖励证<br>书为依据核计学分。     "批达标" 全国(湖南省)大学生团处计表第       省级 一等奖     以行政主管部门下发<br>的获变文件、奖励证<br>书为依据核计学分。     (湖南省) 大学生创业计划大赛       国家级 一等奖     以行政主管部门下发<br>的获变文件、奖励证<br>书为依据核计学分。     (湖南省) 大学生负担"大学生创业计划大赛       2国 (湖南省) 大学生负担"专案     (湖南省) 大学生创业计划大赛       2回 (湖南省) 大学生负担"专案     (湖南省) 大学生负担"专案       2回 (湖南省) 大学生负担"专案     (湖南省) 大学生负担"专案       2回 (湖南省) 大学生负担"专案     (2回 (湖南省) 大学生负担"专案       2回 (湖南省) 大学生负担"专案     (2回 (湖南省) 大学生负担"专案       2回 (湖南省) 大学生白》专家案     (2回 (湖南省) 大学生①       2回 (湖南省) 大学生①     (2回 (湖南省) 大学生①       2回 (湖南省) 大学生①     (2回 (湖南省) 大学生①       2回 (湖南省) 大学生①     (2回 (湖南省) 大学生①       2回 (湖南省) 大学生①     (2回 (湖南省) 大学生①       2回 (湖南省) 大学生①     (20)       1回家级 二等奖     (1) 行政主管部门下发<br>的获奖文件、奖励证<br>书方依据核计学分。       1回家级 二等奖     (2) 行政首部 [1] 簇 (2) (2) (2) (2) (2) (2) (2) (2) (2) (2)                                                                                                    | 省级三等奖              | 以行政主管部门下发<br>的获奖文件、奖励证<br>书为依据核计学分。 | 0        |      | 请选择<br>中国国际 "互联网+" 大学生                                           | 1 创新创业大赛                               |              |   | ^                          | 1        |
| 留砚二等奖     以行政主告部()下发<br>的规定文件、案励证<br>书为优据就计学分。     全国 (湖南省) 大学主英语演击       国家砚一等奖     以行政主告部()下发<br>的规定文件、案励证<br>书为优据就计学分。     全国 (湖南省) 日子简务竞赛       全国 (湖南省) 大学主英语演计比赛     全国 (湖南省) 大学主英语演计比赛       全国 (湖南省) 大学主英语演计比赛     全国 (湖南省) 大学生英语演计比赛       全国 (湖南省) 大学生英语演讲比赛     全国 (湖南省) 大学生英语演讲比赛       全国 (湖南省) 大学生全地质均经常竞赛     全国 (湖南省) 大学生全地质均经常竞赛       和防振数计学分。     全国 (湖南省) 大学生生组物设计委集       国家级二等奖     以行政主告部()下发<br>的获文文件、案励证<br>书为依据标计学分。       国家级二等奖     以行政主告部()下发<br>的获文文件、案励证<br>书为依据标计学分。       国家级二等奖     以行政主告部()下发<br>的获文文件、案励证<br>书为依据标计学分。       国家级二等奖     以行政主告部()下发<br>的资本文学生的原因艺竞集       湖南省大学生的原因范克案     湖南省大学生的原因无意<br>湖南省大学生的原因无意<br>湖南省大学生想局到5克案       湖南省大学生地市局的行政者     湖南省大学生地局的投资素       湖南省大学生地原为加斯股计大赛     湖南省大学生地原为加斯股计大赛       湖南省大学生地原为加斯股计大赛     湖南省大学生地原为或规国的所以大赛       湖南省大学生地原为加斯股计大赛     湖南省大学生地原为加斯股计大赛       湖南省大学生地原为重要     湖南省大学生地原为重要       湖南省大学生地原黄寨     湖南省大学生地原为加斯股计大赛       湖南省大学生地原为重要     湖南省大学生地原为重要       湖南省大学生地原为重要     湖南省大学生地形的重要       湖南省大学生地原为重要     湖南省大学生地原为重要       湖南省大学生地原为重要     湖南省大学生地形的和新加州和学生的形式       湖南省大学生地形的和新加州和学生化和学和重要       湖南省大学生地形的和新加州和学生的学生的形式       湖南省大学生地形的和新加州和学生的学的新加州和学生的形式       湖南省大学生地称为重要       湖南省大学生地称的和新加州和学生的形式       湖南省大学生地称的和学生的形式        湖南省大学生型地称的和学生的和学生的形式 <td>校级一等奖</td> <td>以行政主管部门下发<br/>的获奖文件、奖励证<br/>书为依据核计学分。</td> <td>0</td> <td></td> <td>"挑战杯"全国 (湖南省) 大<br/>"挑战杯"中国 (湖南省) 大<br/>"创青春"全国 (湖南省) 大</td> <td>学生课外学术科<br/>学生创业计划大<br/>学生创业大赛</td> <td>技作品竞赛<br/>赛</td> <td></td> <td></td> <td></td>                                                                                                    | 校级一等奖              | 以行政主管部门下发<br>的获奖文件、奖励证<br>书为依据核计学分。 | 0        |      | "挑战杯"全国 (湖南省) 大<br>"挑战杯"中国 (湖南省) 大<br>"创青春"全国 (湖南省) 大            | 学生课外学术科<br>学生创业计划大<br>学生创业大赛           | 技作品竞赛<br>赛   |   |                            |          |
| 国家級 - 等奖 以行政主告部[1下炭<br>お方成規模社学分。<br>松気 - 等奖 以行政主告部[1下炭<br>市方成規模社学分。<br>2 日 (湖南省) 大学生互加援助(以管克葉<br>全国 (湖南省) 大学生互加援助(以管克葉<br>全国 (湖南省) 大学生互加援助(以管克葉<br>全国 (湖南省) 大学生互加援助(以管克葉<br>全国 (湖南省) 大学生工学生工業<br>A CM 国际大学生互称发行意義 (辺州区)<br>湖南省大学生目費和(是や設计克葉<br>日本教(王等奖 ) 以行政主告部[1下炭<br>的定数文件、奖励正<br>出方放用核社学分。<br>3 日本教(王等文 )<br>2 日 (湖南省) 大学生工業)<br>2 日 (湖南省) 大学生工業)<br>2 日 (湖南省) 大学生工業)<br>2 日 (湖南省) 大学生工業)<br>2 日 (湖南省)<br>2 日 (湖南省)<br>2 日 (初南省)<br>2 日 (初南省)<br>2 日 (初南省)<br>2 日 (初南省)<br>2 日 (初南省)<br>2 日 (初南省)<br>2 日 (初南省)<br>2 日 (初南省)<br>2 日 (初南省)<br>2 日 (初南省)<br>2 日 (初南省)<br>2 日 (初南省)<br>2 日 (初南省)<br>2 日 (初南省)<br>2 日 (初南省)<br>2 日 (初南省)<br>2 日 (初市省)<br>2 日 (初市省)<br>2 日 (初市<br>2 日 (初市<br>2 日 (初市<br>2 日 (初市<br>2 日 (初市<br>2 日 (初市<br>2 日 (初市<br>2 日 (初市<br>2 日 (初市<br>2 日 (初市<br>2 日 (初市<br>2 日 (初市<br>2 日 (初市<br>2 日 (初市<br>2 日 (初市 | 省级二等奖              | 以行政主管部门下发<br>的获奖文件、奖励证<br>书为依据核计学分。 | 0        |      | 全国(湖南省)大学生数学建<br>全国(湖南省)数学竞赛<br>全国(湖南省)电子设计竞赛                    | 2模克赛                                   |              |   |                            |          |
| 校缀二等奖     以行政主管部门下发     的技巧文件、奖励证     书为优据核计学分。     国家级二等奖     以行政主管部门下发     的技致文件、奖励证     书为优据核计学分。     国家级二等奖     以行政主管部门下发     的联致文件、奖励证     书为依据核计学分。     国家级二等奖     以行政主管部门下发     的联致文件、奖励证     书为依据核计学分。     国家级二等奖     和尚省大学生写作党嘉     湖南省大学生场影力或量的     席的之业产生制造均定竞赛     湖南省大学生场影力数量加能力竞赛     湖南省大学生场影力数量加能力竞赛     湖南省大学生场影大数量应用能力竞赛     湖南省大学生场影大数量应用能力竞赛     湖南省大学生场影大数量应用能力竞赛     湖南省大学生场影大数量应用能力竞赛     湖南省大学生地影大数量应用能力竞赛     湖南省大学生地影大数量应用能力竞赛     湖南省大学生地影为数量定并的关键数量     动物省大学生地影为数量加能力竞赛     湖南省大学生地影为数量定非常为成果最示竞赛     湖南省大学生地理竞赛     湖南省大学生地理竞赛     湖南省大学生地理竞赛     湖南省大学生地理专家注意     书表表示竞     书表表示竞     和学生的学校和学生考试验                                                                                                    | 国家级一等奖             | 以行政主管部门下发<br>的获奖文件、奖励证<br>书为依据核计学分。 | 0        |      | (湖南省) 电子筒务克裹<br>全国(湖南省)大学生英语演<br>全国(湖南省)大学生现代物<br>全国(湖南省)大学生现代物  | は<br>御井比赛<br>「流设计竞赛                    |              |   |                            |          |
| 国家级二等奖 以行政主管部门下发 中国创新创业大赛 (包含湖南省套)<br>全国 《湖南省) 康政文化化后证生活动<br>湖南省大学生创意陶艺竞赛<br>湖南省大学生创参为规证户籍的"力发<br>湖南省大学生均条数据应用能力竞赛<br>湖南省大学生均条数据应用能力竞赛<br>湖南省大学生想参数据应用能力竞赛<br>湖南省大学生想《公理》等为成果展示竞赛<br>湖南省大学生思想的进行表<br>湖南省大学生思想的进行大赛<br>湖南省大学生思想和公理》等为成果展示竞赛<br>湖南省大学生思想的注册。                                                                                                    | 校级二等奖              | 以行政主管部门下发<br>的获奖文件、奖励证<br>书为依据核计学分。 | 0        |      | 全国(湖南省)大学生正亚语<br>全国(湖南省)大学生广告艺<br>ACM国际大学生程序设计党<br>湖南省大学生计算机程序设计 | 505年11953年<br>5末大赛<br>慶 (亚洲区)<br>1678年 |              |   |                            |          |
| 国家级三等奖 以行政主管部门下发 前获奖文件、发励证 为成规模 一                                                                                                    | 国家级二等奖             | 以行政主管部门下发<br>的获奖文件、奖励证<br>书为依据核计学分。 | 0        |      | 中国创新创业大赛(包含湖南<br>全国(湖南省)廉政文化作品<br>湖南省大学生写作竞赛                     | 消省赛)<br>沿征集活动                          |              |   |                            |          |
| 制肉省大学生规务大致强度和能力竞赛<br>湖南省大学生地联网应用创新设计大赛<br>湖南省大学生思想回忆进心课研究性学习成果展示竞赛<br>湖南省大学生地理党竞赛<br>湖南省大学生地理党竞赛<br>湖南省大学生地理党竞赛                                                                                                    | 国家级三等奖             | 以行政主管部门下发<br>的获奖文件、奖励证<br>书为依据核计学分。 | 0        |      | 湖南省大学生创意陶艺竞赛<br>湖南省大学生模拟法庭竞赛<br>湖南省大学生旅游专业综合技                    | 龍大賽                                    |              |   |                            |          |
| 湖南省大学王思想以为理论课时划在学习加采成示克基<br>湖南省社大学生力学究裏<br>湖南省大学生力学究裏<br>湖南省大学生日作语讲音畫                                                                                                    | n n faan - aada ta |                                     |          |      | 湖南省大学生财务大数据应用<br>湖南省大学生物联网应用创新<br>湖南省公益广告大赛                      | 1能力竞赛<br>行设计大赛                         |              |   |                            |          |
| 「四田 = 1-3」上1020-0544<br>湖西谷 + 文学 = 2 (本語) 第二章 (本語) - 2 (本語) - 2 (本語) - 2 (本語) - 2 (本語) - 2 (本語) - 2 (本語) - 2 (本語) - 2 (本語) - 2 (本語) - 2 (本語) - 2 (本語) - 2 (本語) - 2 (本語) - 2 (本語) - 2 (本語) - 2 (the example of the example of the exampl                                                                                                    |                    |                                     |          |      | · · · · · · · · · · · · · · · · · · ·                            | 咖元常子之                                  | <b>武小兄</b> 费 |   |                            |          |
| 湖南省普通高校师范生教学技能竞赛                                                                                                    |                    |                                     |          |      | 湖南省大学生写作演讲竞赛<br>湖南省普通高校师范生教学技                                    | 能竞赛                                    |              |   | ~                          |          |

## C. 手动输入项目名称 (剩余其他项目)

例如:点击"人文素质拓展类"→"学生社团与社会实践活动"→点击"**查看与报名**"

| 项目类         | 学分类型 | 学分限制 | 操作                 |
|-------------|------|------|--------------------|
| 湖南王南大学军训教官  | 素拓学分 | 2    | 查看与报名              |
| 国外学习与交流     | 素拓学分 | 1.5  | 直看与报名              |
| 学生社团与社会实践活动 | 素拓学分 | 2    | 查看与报名              |
| 经典著作词读      | 素拓学分 | 1    | 查看与报名              |
| 读书打卡        | 素拓学分 | t    | 直看与 <del>报</del> 名 |

项目名称处需要申请人填写,填写好后点击"申请"

| 内容或导致 认定标准<br>校级优秀学生干部、<br>优秀团子、三好学 ◇ 第文件核计学分,最<br>省级优秀学生干部、<br>优秀团子、三好学<br>生、优秀团员、先进 ◇ 探球登证书或相关表<br>第文件核计学分。 | <u>境</u> 目名称<br>初级三好学生 | 学分 限制学分       1     申請       2     申请 | 項目类<br>学生社図与社会実践活动<br>学分类型<br>新行学分<br>学分税制<br>2 |
|----------------------------------------------------------------------------------------------------|------------------------|---------------------------------------|-------------------------------------------------|
|                                                                                                    |                        |                                       |                                                 |

4、项目申报超过了限制学分或者重复申报,系统都会 提示。

| 5、申讨                                                                    | 青后务                       | 必将               | 申报                           | 项目                           | " Ì    | き审"                    |                         |                    |                    |                             |   |
|-------------------------------------------------------------------------|---------------------------|------------------|------------------------------|------------------------------|--------|------------------------|-------------------------|--------------------|--------------------|-----------------------------|---|
|                                                                         | りこ南大哥                     | 教学一体(            | 化服务平台                        | î                            | -      |                        | 2                       |                    | ¢                  | Đ                           |   |
| <ul> <li>★ 我的桌</li> <li>● 毕业设计</li> <li>● 实验教学</li> </ul>               | 面 学籍成绩<br>^<br>首页>:<br>返回 | 培养管理<br>>素质拓展>>查 | 考试报名                         | 实践环节                         | 教学评价   | · 操作指南                 | 下载                      |                    |                    |                             |   |
| <ul> <li>素质拓展</li> <li>素质拓展项目振</li> <li>查看已振项目</li> <li>实习实训</li> </ul> | 8 8                       | 校级优秀学生干部、        | 内容或等级<br>、优秀团干、三好<br>人、优秀青年志 | 学生、优秀团员、先进<br>废 <del>有</del> | 学<br>分 | 项目类<br>学生社团与社会实<br>践活动 | <b>班级</b><br>经济<br>2001 | 项目名称<br>校级三好<br>学生 | 审核状 审 态<br>行送<br>审 | 核督<br>注<br>删<br>除<br>送<br>审 |   |
| 大研项目管理<br>大研项目申报<br>中期检查报告<br>项目结题<br>项目结题                              |                           |                  |                              |                              |        |                        |                         |                    |                    |                             |   |
| 学科竞赛<br>学科竞赛申报<br>获奖情况                                                  |                           |                  |                              |                              |        |                        |                         |                    |                    |                             |   |
|                                                                         |                           |                  |                              |                              |        |                        |                         |                    |                    |                             |   |
| 特别说明                                                                    | 归:如                       | 果未设              | 送审,                          | 学院                           | 审相     | 该将无                    | 法                       | 完成                 | 40                 |                             |   |
| 5、申打                                                                    | <b>艮的</b> 项               | 目可               | 以通                           | 过"                           | 查看     | <b>昏已</b> 招            | 足项                      | 目                  | "                  | 进行查                         | 扌 |

如申请错误无法进行修改,只可在"查看已报项目" 栏点击"**删除**"后重新申报。